راهنمای تشکیل پرونده صندوق رفاه دانشجویی

-برای این منظور از کامپیوتر و از مرورگر فایرفاکس و ترجیحا از آخرین ورژن این مرورگر استفاده کنید.

-مراجعه به آدرس https://bp.swf.ir

|                                                        | مىدرى رىلە دىشجويان<br>بورتال دانشجويى صندوق رفاه |
|--------------------------------------------------------|---------------------------------------------------|
| 2                                                      | ورود کاربر                                        |
| دانجشویانی که                                          | کد ملی                                            |
| قبلا در صندوق<br>رفاه برونده دارند                     | کلمه عبور                                         |
| 15 + 4 =                                               | حاصل جمع                                          |
|                                                        | ele                                               |
| <del>ار اموش کرده ام</del><br>جوی جدید \<⊐ فاقد پرونده | <mark>کلیه عبور خوه را ا</mark><br>ثبت نام دانشد  |

-دانشجویان فاقد پرونده:

وارد کردن کد ملی و تاریخ تولد طبق الگو

|                                                                                                    |                                                    | مندون رفه دنسترون      |
|----------------------------------------------------------------------------------------------------|----------------------------------------------------|------------------------|
| یدی لطفا از ساعت 8 صبح الی 16 بعد ظهر ثبت نام نمایید<br>تاریخ تولد(با فرمت##/##/### وارد گردد) *<br>سریت حوالد<br>حست حوال | دانشجوی گرامی با توجه به محدودیت های ف<br>کد ملی * | پورس ناسچویی عموی ریند |
| ارتباط با ما<br>سایت برای صندوق رفاه دانشجویان وزارت علوم محفوظ می باشد                                                    | © تمامی حقوق این ب                                 |                        |

-وارد کردن شماره تلفن با کد شهرستان و شماره همراه به نام دانشجو

-زدن دکمه دریافت کد صحت سنجی و وارد کردن کد ارسال شده از طریق پیام کوتاه

| تلقن با کد شهرستان *<br>ا |
|---------------------------|
|                           |
| دریافت کد صحت سنجی        |
| مرکز آموزشای *            |
|                           |
| دانشكده                   |
|                           |
| رشته تحصيلي *             |
|                           |
|                           |
| نوع دوره تحصيل            |
| روزانه                    |
| سال ورود                  |
| × ·····                   |
|                           |
| شاماره دانشجویی *         |
|                           |
|                           |
| حاصل جمع را وارد نمایید   |
|                           |
|                           |
|                           |

## -انتخاب مرکز آموزشی با زدن دکمه جستجو به صورت زیر :

| 🍯 ITL P | opUp Page — Mozilla Firefox        |                                              |                                                                  | -9                                                                                    |                                                    | ×                                               |
|---------|------------------------------------|----------------------------------------------|------------------------------------------------------------------|---------------------------------------------------------------------------------------|----------------------------------------------------|-------------------------------------------------|
| 0 8     | https://bp. <b>swf.ir</b> /common/ | PopUp.aspx?MOD=U                             | N                                                                |                                                                                       | ☆                                                  | ≡                                               |
|         |                                    | مرکز آم <mark>وز</mark> ش عالي               | انتخاب                                                           |                                                                                       |                                                    |                                                 |
|         | جستجو                              |                                              | ۱۱ <mark>دانشگاه ارومیه</mark>                                   | موزش عالي                                                                             | ک <mark>د مرکز آ</mark>                            | نام ی <mark>ا</mark> ک                          |
| ~       |                                    | (e)                                          | اطبایی<br>رج کشور<br>, تربیت پاسداری امام حسین<br>_)             | گاه علامه طب<br>شگاههای خار<br>گاه اراک<br>گاه اصفهان<br>گاه افسرک و<br>گاه الزهرا (س | دانش<br>۱۰دانش<br>دانش<br>دانشد<br>۱۰دانشد<br>شاری | 77<br>70<br>07<br>1<br><br>7<br><br>7<br><br>10 |
|         |                                    | خالی لغو<br>لیفادہ کنید<br>لی استفادہ نمایید | انتخاب<br>ش عالی از دگمه انتخاب اس<br>انتخاب گزینه اې از دگمه خا | تاب مرکز آموز<br>عدم تمایل به                                                         | س از انتخ<br>در صورت :                             | 4                                               |

پس از یافتن دانشگاه ارومیه و زدن دگمه انتخاب، پنجره ای به شکل زیر نمایان می شود که باید دکمه ok را بزنید.

| 🕀 bp.swf.ir |                            |
|-------------|----------------------------|
|             | از انتخاب خود مطمئن هستید؟ |
|             | OK Cancel                  |

سپس سایر اطلاعات مورد نیاز را پر کرده و در انتها دکمه دخیره را بزنید .

-لازم به ذكر است دانجشويان محترم بعد از تاييد درخواست ايشان توسط كارشناس مربوطه مي توانند وارد پروفايل خود شوند.

- دانشجویانی که قبلا در صندوق رفاه پرونده دارند پس از وارد شدن به پروفایل خود از قسمت "اطلاعات پرونده" و انتخاب "درخواست مقطع جدید" می توانند درخواست خود را ثبت کنند. لازم به توضیح است روند کار به صورت شرح داده شده در بالا می باشد.

| يب: منوي اطلاعات دانشجو | مندوق رقاه دانشجویان<br>مشاهده پرداخت |
|-------------------------|---------------------------------------|
| درخواست وامر            | اطلاعات برونده                        |
|                         | مشخصات شخصي                           |
|                         | بدهی و پرداختی در مقطع                |
|                         |                                       |
|                         | درخواست مقطع جدید                     |